## dŏcomo

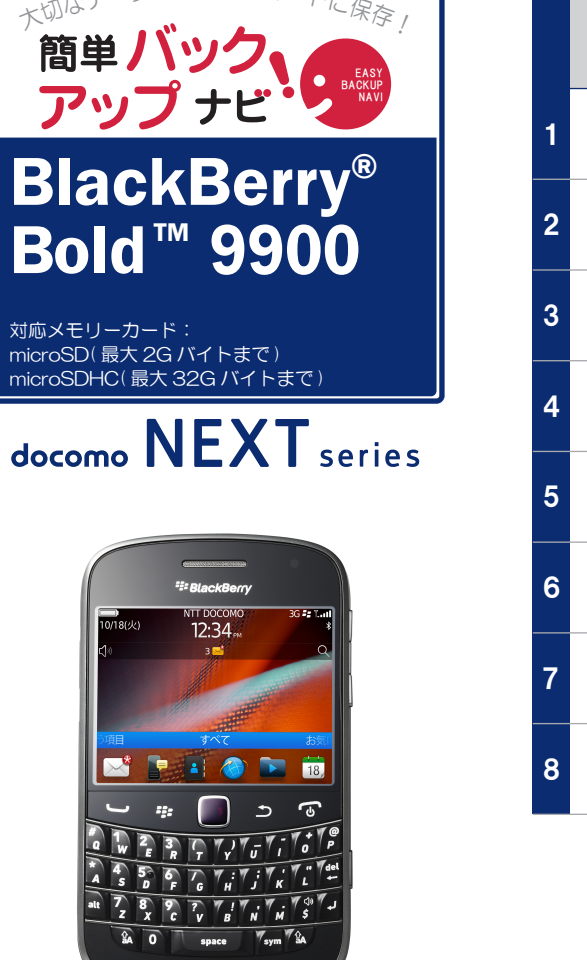

トラックパッドを指でスライドしたり 押すことで、さまざまな操作を行う ことができます。

保存手順は、お買い上げ時の設定からの操作です。 お客様の設定により手順が異なることがあります。 ・保存の操作は、待ち受け状態からスタートしてください。・画像、動画は電話機から「コピー」または「移動」で microSD に保存することができます。

ドコモ スマートフォン

|   | 電話帳 保存の手順                                                                                                   |
|---|----------------------------------------------------------------------------------------------------|
| 1 | メニューキーを押す                                                                                                   |
| 2 | [パネルを最大にする]を選択                                                                                              |
| 3 | Image: Constraint of the system   [DENWACHO COPY]を選択     ※[DENWACHO COPY]が画面に表示されていない場合は、     画面をスライドしてください |
| 4 | ・エクスポート [エクスポート]を選択                                                                                         |
| 5 | [FOMA][Black Berry]のどちらかを選択                                                                                 |
| 6 | 次へ [次へ]を選択                                                                                                  |
| 7 | 次へ [次へ]を選択                                                                                                  |
| 8 | OK [OK]を選択                                                                                                  |

 ご ■あらかじめ「DENWACHO COPY」をインストールのうえ、ご利用ください。ドコモのホームページからダウンロードできます。■メールや予定表、お気に入りなどのデータは、メモリーカードに 保存できません。■メモリーカードは、水に濡らしたり傷をつけたりしないようご注意ください。■メモリーカードは正しい挿入方向をご確認のうえ、ご使用ください。■データをコピーしているときは、
注 メモリーカードを本体から抜いたり電源を切ったりしないでください。■保存したデータは、別にメモを取るなど、他にもバックアップを取ることをおすすめします。■バックアップできるデータの 作数は、メモリーカードのメモリー容量によって異なります。容量をご確認のうえ、コピーしてください。■FOMA端末の故障や修理、機種変更やその他の取り扱いなどによって、万が一、登録された 情報内容が消失してしまうことがあっても、当社としては責任を負いかねます。■microSDの製造メーカや Class によって、動作しない場合があります。